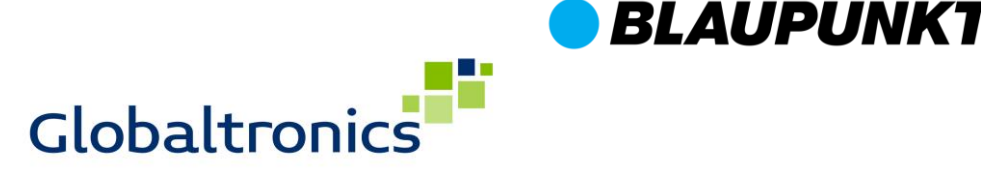

### **Update BLAUPUNKT CLRD 40**

#### Update-Anleitung für CLRD 40 (Update-Version: 8.01)

- Versionsinfo: V8.01
- -> Deaktivierung DAB-Testmodus (Beseitigung des Problems "Unterbrechungen DAB")
- -> Erhöhung Sensitivität UKW Empfänger

### <u>Inhalt</u>

1. Durchführung Update BLAUPUNKT CLRD 40

2. Serviceinformationen

Seite 1-2 Seite 2

# 1. Durchführung Update BLAUPUNKT CLRD 40

- Die Datei "CLRD40\_V8.01\_Blaupunkt.zip" herunterladen und in einen leeren Ordner auf Ihrem Computer speichern. Anschließend entpacken und ausschließlich die Datei "crd2261\_v81\_2117" in das Root Verzeichnis (erste Ebene) eines leeren USB-Sticks kopieren.
- Achten Sie darauf, dass sich keine weiteren Dateien auf dem Stick befinden!
- Der USB-Stick muss FAT32 formatiert sein!
- Schließen Sie das mitgelieferte Netzteil an eine Steckdose an, verbinden Sie es jedoch noch nicht mit dem CLRD 40.
- Entfernen Sie die Abdeckung des rückseitigen USB-Anschlusses ("Service Only", Position 10) am CLRD 40 und setzen Sie den vorbereiteten USB-Stick ein.

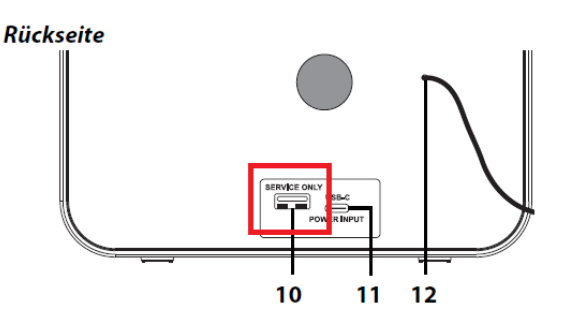

- Betätigen Sie nun die Power-Taste (Position 9) und halten Sie die Taste gedrückt. *Vorderseite* 

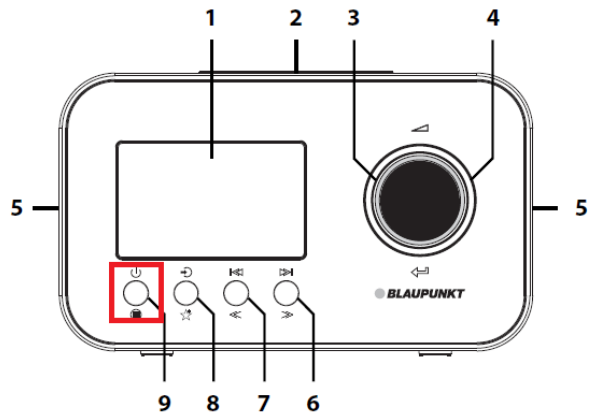

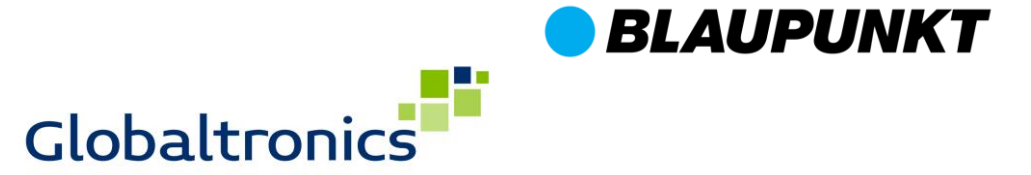

#### Update BLAUPUNKT CLRD 40

 Verbinden Sie dann bei weiterhin gedrückter Power-Taste das im Lieferumfang befindliche Netzteil (bereits an Steckdose angeschlossen) mit dem rückseitigen USB-C Eingang am CLRD 40 (Halten Sie währenddessen weiterhin die Power-Taste gedrückt!).

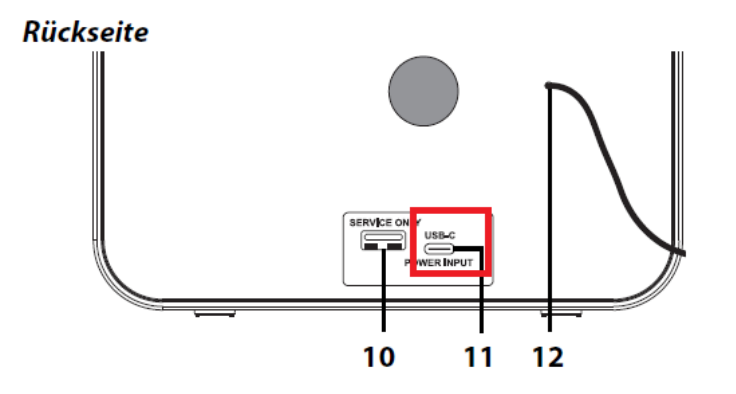

- Ca. 5 Sekunden nach Verbinden des Netzteils lassen Sie die Power-Taste los und warten bis sich das CLRD 40 selbsttätig einschaltet (Kann bis zu 60 Sekunden dauern). Das Display zeigt bis zum Zeitpunkt des Einschaltens keinerlei Informationen an und zeigt nach Beendigung des Updates selbsttätig die Uhrzeit (00:00) an und startet die Synchronisation.
- Nach Ablauf zuvor genannter Schritte wurde das Update vollständig installiert.

Bitte prüfen Sie auf folgende Weise, ob das Update auf Ihrem Gerät installiert wurde:

- Gerät in Standby schalten
- Drücken Sie die Power Taste bis "System" in der Anzeige erscheint
- Bestätigen Sie mit kurzem Druck auf den Drehregler
- Drehen Sie den Drehregler bis "Version" in der Anzeige erscheint
- Bestätigen Sie mit kurzem Druck auf den Drehregler
- In der Anzeige sollte jetzt "VER 08.1" erscheinen

Wenn "VER - 08.1" in der Anzeige gezeigt wird. ist das Update installiert worden.

## 2. Serviceinformationen

Sofern Sie sich nicht sicher sind, ob Sie die Einrichtung selbsttätig durchführen können, wenden Sie sich bitte an den technischen Service für dieses Produkt. Diesen erreichen Sie wie folgt:

## **Deutschland:**

## Servicecenter Sertronics GmbH im Auftrag von Blaupunkt Service Center Audio

## Alfred-Nobel-Str. 1 63128 Dietzenbach

#### Hotline: 00 800 1300 1400\*

(\*kostenlos aus dem Festnetz sowie den Mobilfunknetzen)

eMail: blaupunkt-service-de@sertronics.de

Web: www.blaupunkt-audio.de